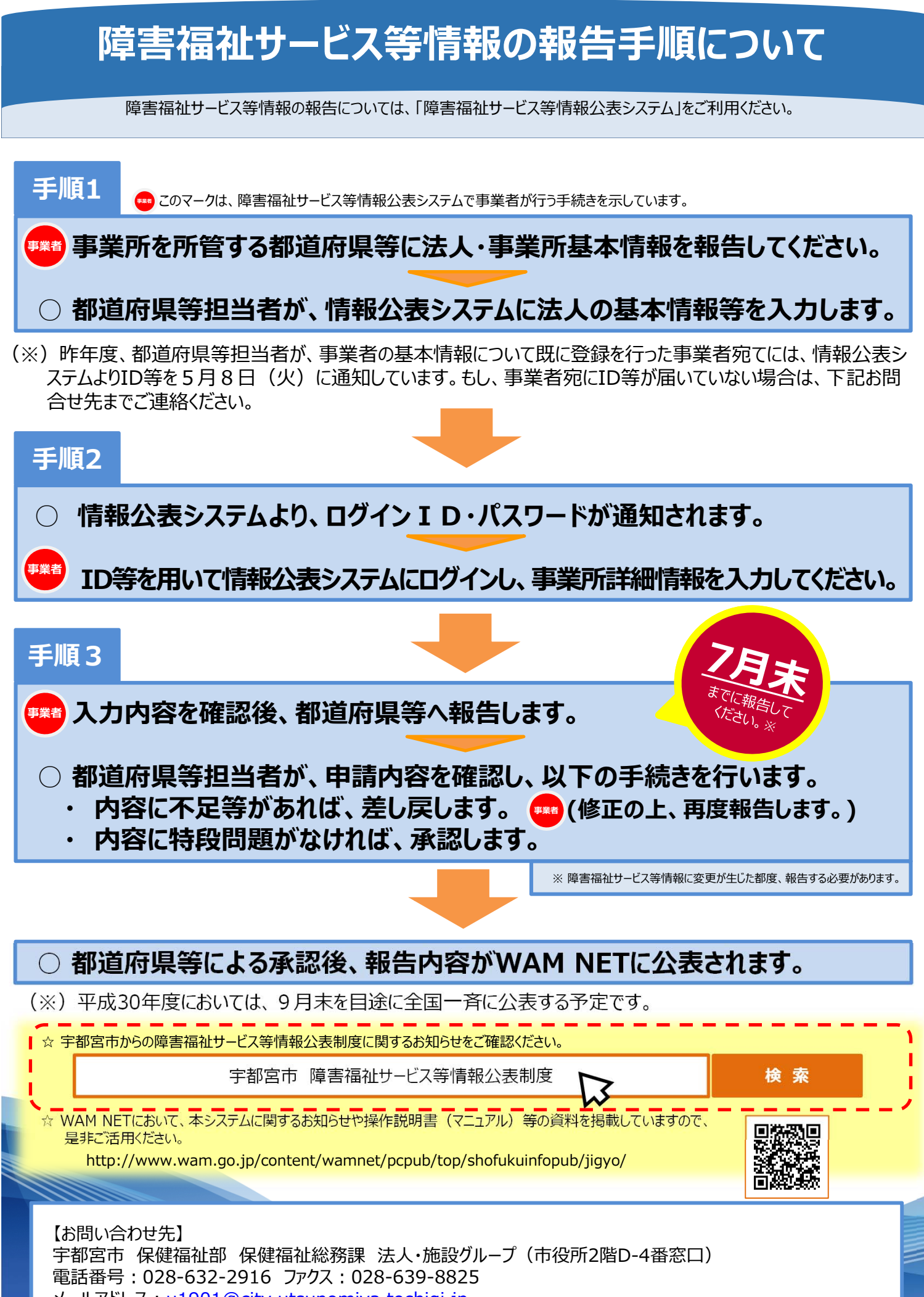

メールアドレス:<u>u1901@city.utsunomiya.tochigi.jp</u>